## Procedura przejęcia danych adresowych z Outlooka

## Adresy

1.3 1.4

**1. Przejęcie danych adresowych z programu Microsoft Outlook** 

"Posiadam listę adresów zapisaną w Outlooku. Chciałbym ułatwić sobie pracę i nie przepisywać tych adresów ręcznie do IN-FOR. Jak mogę to zrobić?"

- 1. Eksport danych adresowych z programu Microsoft Outlook do pliku CSV:
  - 1.1. Uruchom program Microsoft Outlook.
    - 1.2. W menu "Plik" wybierz pozycję "Otwórz i eksportuj" a następnie "Importuj/eksportuj".

|   | Eksport de pliku                                                                                                    |
|---|----------------------------------------------------------------------------------------------------|
| X | Eksport kanałów informacyjnych RSS do pliku OPML<br>Import kanałów informacyjnych RSS z listy wspólnych kanałów<br>Import kanałów informacyjnych RSS z pliku OPML<br>Import pliku iCalendar (.ics) lub vCalendar (.vcs)<br>Import pliku VCARD (.vcf)<br>Import z innego programu lub pliku |
|   | Opis<br>Eksportowanie informacji z programu Outlook<br>do pliku w celu użycia w innych programach.                                                                                                    |
|   |                                                                                                    |

1.5. W kolejnym okno kreatora – "Eksportowanie do pliku" zaznacz pozycję "Wartości oddzielone przecinkami".

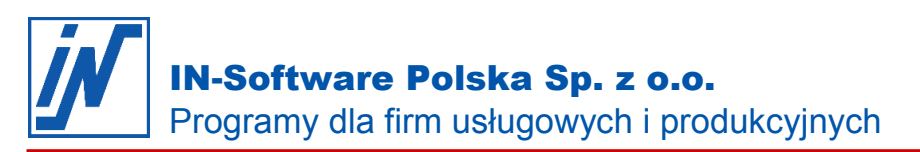

| X | Plik danych programu C<br>Wartości oddzielone pr | Jutlook (pst)<br>zecinkami |  |
|---|--------------------------------------------------|----------------------------|--|
|   |                                                  |                            |  |
|   |                                                  |                            |  |

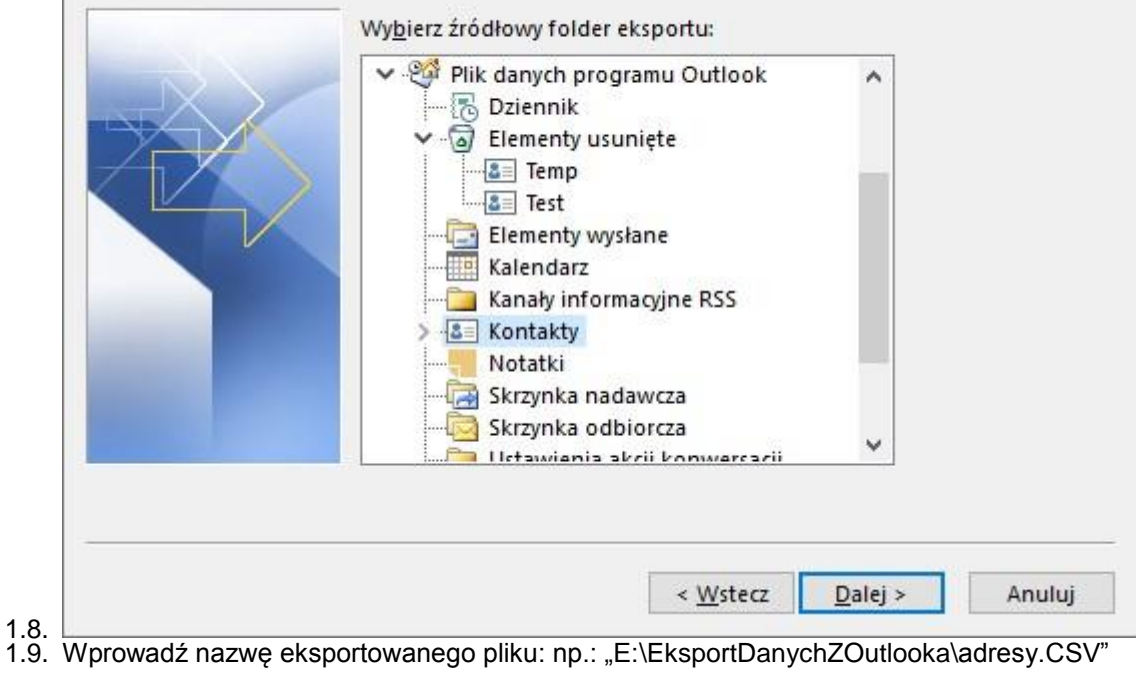

1.10. W ostatnim oknie kreatora wciśnij przycisk "Żakończ" spowoduje to rozpoczęcie procesu eksportu danych teleadresowych do pliku tekstowego oraz zamknięcie kreatora eksportu.

- Import danych adresowych z pliku CSV( rozdzielonego przecinkami ) do programu IN-FORM:
   2.1. W programie IN-FORM uruchom 'Kartoteka Adresów'
  - 2.1. V programe in-FORM unchorn Kartoleka Adresow 2.2. Z listy 'Funkcje Dodatkowe' wybierz 'Import Adresów'

1.6. 1.7.

Wszelkie prawa autorskie pozostają własnością IN-Software Polska Sp. z o.o.. Inne marki lub nazwy produktów są własnością ich właściciela.

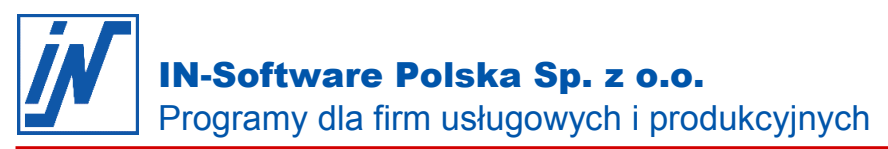

| Ka <u>r</u> ta:                                                                                                    |                                                                                                    | ् +                                                                                                    |                                                                       |                        |                                        |                                                                                                    |                    |
|----------------------------------------------------------------------------------------------------|----------------------------------------------------------------------------------------------------|----------------------------------------------------------------------------------------------------|-----------------------------------------------------------------------|------------------------|----------------------------------------|----------------------------------------------------------------------------------------------------|--------------------|
|                                                                                                    | (                                                                                                    |                                                                                                    |                                                                       |                        |                                        |                                                                                                    |                    |
| Dens benku                                                                                                    | Cashu                                                                                                    | Lista                                                                                                    | Motoriolów                                                            | Convinduaridu          |                                        | Nototka                                                                                                    |                    |
| Adres do kores                                                                                                    | spondencii Adr                                                                                                    | es inwestvcii                                                                                                    | Dziennik kontaktów                                                    | Long Indywidd          |                                        | 2 F-                                                                                                    | K                  |
| -                                                                                                    |                                                                                                    |                                                                                                    |                                                                       |                        |                                        |                                                                                                    |                    |
| Osoba kontakto                                                                                                    | owa: <standard< td=""><td>&gt;</td><td><b>•</b> + ×</td><td></td><td>Edycja pis</td><td>sm</td><td></td></standard<>                                                                                                    | >                                                                                                    | <b>•</b> + ×                                                          |                        | Edycja pis                             | sm                                                                                                    |                    |
| Forma:                                                                                                    |                                                                                                    |                                                                                                    | Telefon                                                               |                        |                                        |                                                                                                    | 2                  |
| Nazwa:                                                                                                    |                                                                                                    |                                                                                                    | Telefaks:                                                             |                        |                                        |                                                                                                    | -                  |
| INGZWG.                                                                                                    |                                                                                                    |                                                                                                    | Kamárka:                                                              |                        |                                        |                                                                                                    |                    |
| Pomoc (F1)                                                                                                    |                                                                                                    | 1                                                                                                    | котогка:                                                              |                        |                                        |                                                                                                    |                    |
| Centrum info                                                                                                    | rmacvine (Ctrl+F1)                                                                                                    | Drukuj li                                                                                                    | stę adresów                                                           |                        |                                        |                                                                                                    | 2                  |
|                                                                                                    |                                                                                                    | Eksport                                                                                                    | adresów                                                               |                        |                                        |                                                                                                    |                    |
| Dokumenty z                                                                                                    | ewnętrzne (Ctrl+F2)                                                                                                    | Import a                                                                                                    | adresów                                                               |                        |                                        |                                                                                                    |                    |
| 💽 Ustawienia /                                                                                                    | Opcje                                                                                                    | Kartotok                                                                                                    | a kont E-K                                                            |                        |                                        |                                                                                                    |                    |
|                                                                                                    |                                                                                                    | Kartotek                                                                                                    |                                                                       |                        |                                        |                                                                                                    |                    |
| Vsuń <u>k</u> artę                                                                                                    |                                                                                                    | Podsum                                                                                                    | owanie dziennika kontaktów                                            |                        |                                        |                                                                                                    |                    |
| Funkcje doda                                                                                                    | atkowe                                                                                                    | Zmiana v                                                                                                    | wybranych adresów                                                     |                        |                                        |                                                                                                    |                    |
|                                                                                                    |                                                                                                    |                                                                                                    |                                                                       |                        |                                        | -                                                                                                    |                    |
| FUNKCIE                                                                                                    | Kopi                                                                                                    | ui ) [                                                                                                    |                                                                       | W                      | vcofai                                 | 1                                                                                                    |                    |
| polu 'Plik' w<br>ytuj ustawie                                                                                                    | prowadź ścieżk<br>nia importu'.                                                                                                    | uj<br>azwę Dr<br>ę do pliku z                                                                                                    | adresami wyeks                                                        | z w<br>z<br>portowanyr | 'yc <u>o</u> faj<br>miany<br>ni z prog | <u>Z</u> amki<br>ramu Ou                                                                                                    | nij<br>tlook 1.2.4 |
| polu 'Plik' w<br>lytuj ustawie<br>Import Adres<br>utaj można przeja<br>by importować da<br>Plik:                                                                                                    | A Kopi<br>Zmień n<br>prowadź ścieżk<br>nia importu'.<br>ów<br>ąć dane z innych progra<br>ane wybierz plik i scher<br>E:\EksportDanyc                                                                                                    | uj<br>azwę Dr<br>ę do pliku z<br>amów lub baz do o<br>nat.<br>hZOutlooka\adres                                                                                                    | adresami wyeks<br>adresami wyeks<br>odpowiedniej kartoteki.           | z w z                  | lyc <u>o</u> faj<br>miany<br>ni z prog | Zamki<br>Iramu Ou                                                                                                    | tlook 1.2.4        |
| Punkcje<br>dodatkowe<br>polu 'Plik' w<br>ytuj ustawie<br>Import Adres<br>utaj można przeja<br>by importować da<br>Plik:                                                                                                    | Kopii<br>Zmień na<br>prowadź ścieżk<br>nia importu'.<br>ów<br>ąć dane z innych progra<br>ane wybierz plik i scher<br>E:\EksportDanyc                                                                                                    | uj<br>azwę Dr<br>ę do pliku z<br>amów lub baz do o<br>nat.<br>hZOutlooka\adres                                                                                                    | adresami wyeks<br>adresami wyeks<br>odpowiedniej kartoteki.<br>ay.CSV | iz W z                 | lycofaj<br>miany<br>ni z prog          | Zamki<br>Iramu Ou<br>reszukaj<br>Irt/eksport<br>hematu                                                                                                    | tlook 1.2.4        |
| Punkcje<br>dodatkowe<br>polu 'Plik' w<br>ytuj ustawie<br>Import Adres<br>utaj można przeja<br>by importować da<br>Plik:<br><u>S</u> chemat:                                                                                                    | Kopii<br>Zmień na<br>prowadź ścieżk<br>nia importu'.<br>ów<br>ąć dane z innych progra<br>ane wybierz plik i scher<br>E:\EksportDanyc                                                                                                    | uj<br>azwę Dr<br>ę do pliku z<br>amów lub baz do o<br>nat.<br>hZOutlooka\adres                                                                                                    | adresami wyeks<br>adresami wyeks<br>odpowiedniej kartoteki.<br>ay.CSV | z W<br>portowanyr      | lycofaj<br>miany<br>ni z prog          | Zamki<br>Iramu Ou<br>reszukaj<br>rt/eksport<br>hematu                                                                                                    | tlook 1.2.4        |
| Polu 'Plik' w<br>ytuj ustawie<br>Import Adres<br>utaj można przej<br>by importować da<br>Plik:<br><u>S</u> chemat:                                                                                                    | Kopii<br>Zmień na<br>prowadź ścieżk<br>nia importu'.<br>ów<br>ąć dane z innych progra<br>ane wybierz plik i scher<br>E:\EksportDanyc<br>Standard                                                                                                    | uj<br>azwę Dr<br>ę do pliku z<br>amów lub baz do o<br>nat.<br>hZOutlooka\adres                                                                                                    | adresami wyeks<br>adresami wyeks<br>odpowiedniej kartoteki.<br>ay.CSV | iz W z                 | lycofaj<br>miany<br>ni z prog          | Zamki<br>Iramu Ou<br>reszukaj<br>Irt/eksport<br>hematu                                                                                                    | tlook 1.2.4        |
| Punkcje<br>dodatkowe<br>polu 'Plik' w<br>ytuj ustawie<br>Import Adres<br>utaj można przej<br>by importować da<br>Plik:<br>Schemat:<br>'rzegląd wybranyc<br>Nieimportowane                                                                                                    | Kopii<br>Zmień n:<br>prowadź ścieżk<br>nia importu'.<br>ów<br>ąć dane z innych progra<br>ane wybierz plik i scher<br>E:\EksportDanyc<br>Standard<br>ch danych:                                                                                                    | uj<br>azwę Dr<br>ę do pliku z<br>amów lub baz do o<br>nat.<br>hZOutlooka\adres                                                                                                    | adresami wyeks<br>adresami wyeks<br>odpowiedniej kartoteki.<br>cy.CSV | z W z<br>portowanyr    | lyc <u>ofaj</u><br>miany<br>ni z prog  | Zamki<br>Iramu Ou<br>Iramu Ou<br>Iramu | tlook 1.2.4        |
| Punkcje<br>dodatkowe<br>polu 'Plik' w<br>ytuj ustawie<br>Import Adres<br>utaj można przej<br>by importować da<br>Plik:<br><u>Schemat:</u><br><u>Schemat:</u><br><u></u> | Kopii<br>Zmień n:<br>zmień n:<br>zmień n:<br>zmień n:<br>zów<br>ąć dane z innych progra<br>ane wybierz plik i scher<br>E:\EksportDanyc           Standard           Standard           ch danych:           gie imię", "Nazwisko", "S<br>zorek", ", ", ", ", ", ", ", ", ", ", ", ", " | uj<br>azwę) □<br>¢ do pliku z<br>amów lub baz do o<br>nat.<br>hZOutlooka\adres<br>ufiks","Firma","Dzi<br>,,"78 839 16 61"<br>,"66 283 16 22'<br>,,"53 951 04 45"<br>,"88 194 94 03",,<br>,"8 194 94 03",,"<br>,"8 194 94 03",,"<br>,"72 664 64 16' | adresami wyeks<br>adresami wyeks<br>odpowiedniej kartoteki.<br>ay.CSV | z w<br>portowanyr      | lycofaj<br>miany<br>ni z prog          | Zamki<br>Iramu Ou<br>(<br>eeszukaj<br>rt/eksport<br>hematu                                                                                                    | tlook 1.2.4        |

2.5. U 2.5. 2.6. W oknie 'Edycja ustawień schematu' ustaw pole "Znak rozdzielający" na "Przecinek" następnie zaznacz opcje "Plik zawiera nazwy dla kolumn z danymi" i zaznacz pierwszy wiersz w widocznej tabeli. Końcowy efekt powinien wyglądać jak na obrazku poniżej:

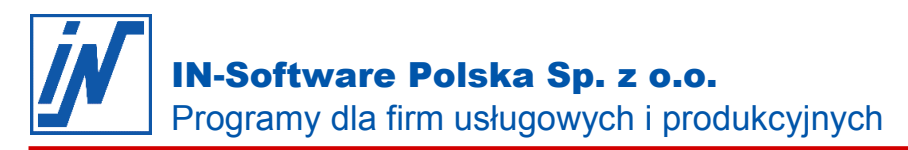

|              | Plik      |                  | F·\EksportDanvchZ0 | utlooka\adresv.C      | sv     |                                  |  |
|--------------|-----------|------------------|--------------------|-----------------------|--------|----------------------------------|--|
| Nazwy kolumn | Wybierz z | nak rozdzielai:  |                    | dicondidar coj.c      |        | D                                |  |
| Przypisanie  | Znak rozd | zielający:       | Przecinek          | <ul> <li>,</li> </ul> |        | <u>Rozszerzone</u><br>ustawienia |  |
|              | ☑ Tytuł   | Imię             | Drugie imię        | Nazwisko<br>Wieczorek | Sufiks | Firma                            |  |
|              |           | Ignacy           | 2.1.3.0            | Wieczorek             |        | 100000                           |  |
|              |           | Joasia<br>Irenka |                    | Olszewska             |        |                                  |  |
|              |           | Kajetan          |                    | Gorski                |        |                                  |  |
|              |           | Blanka           |                    | Jabłońska             |        |                                  |  |
|              |           | Aron             |                    | KWIAIKOWSKI           |        |                                  |  |

- 2.9. Przypisz odpowiednie kolumny w pliku CSV do odpowiednich pól w programie IN-FORM zgodnie z poniższą tabelka:
  - 2.9.1.Uwaga: Aby przyporządkować pole pomiędzy programem Outlook i IN-FORM naciśnij na tytuł kolumny "<Kliknij aby importować>". Pojawi się wówczas okno, w którym należy dostosować wybraną kolumnę do miejsca (pola) w programie INFORM. W przypadku, gdy do jednego pola w IN-FORM (np. Nazwa 1, Kod, miejscowość ) importujesz kilka pól z pliku .csv, zwróć uwagę na kolejność wybieranych kolumn. Dane w wynikowej formie możesz zobaczyć w sekcji "Podgląd pól wybranych do importu". Jeżeli dane w którejś kolumnie mają złą kolejność, możesz za pomocą przycisku "Usuń kolumnę" usunąć daną kolumne i ustawić jej importowanie ponownie w kolejności, w jakiej potrzebujesz.

|                                 | Kliknij na tytuły                            | kolumn w górnej tabeli, aby ustalić p    | pola do importu.                                                                                                    |
|---------------------------------|----------------------------------------------|------------------------------------------|----------------------------------------------------------------------------------------------------|
| Nazwy kolumn                    | Forma                                        | <kliknij aby="" importować=""></kliknij> | Importui "Imio" do ládroci                                                                                                    |
| Przypisanie                     | Tytuł                                        | Imię                                     | Importuj "Imie" do 'Nazwa 1'                                                                                                    |
| kolumn<br>Ustawienia<br>końcowe | <                                            | Ignacy<br>Joasia<br>Irenka               | Importuj "Imię" do ' <u>U</u> lica nr'<br>Importuj "Imię" do ' <u>K</u> od, miejscowość'<br>Importuj "Imię" do 'Nr <u>t</u> elefonu' |
|                                 | Podgląd pól wy                               | /branych do importu.                     | Importui "Imie" do innego pola                                                                                                    |
|                                 | IgnacyWiecz.<br>JoasiaKowal.<br>IrenkaOlszew |                                          | Cofnij przyporządkowanie "Imię"                                                                                                    |
|                                 | KajetanGorsk<br>BlankaJablon                 |                                          | ↓ Usuń kolu                                                                                                    |

Wszelkie prawa autorskie pozostają własnością IN-Software Polska Sp. z o.o.. Inne marki lub nazwy produktów są własnością ich właściciela.

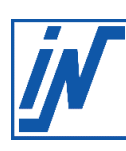

| Numer<br>kolumny w<br>pliku CSV | Nazwa pola w programie<br>Microsoft Outlook | Nazwa pola w programie<br>IN-FORM |
|---------------------------------|---------------------------------------------|-----------------------------------|
| 1                               | Tytuł                                       | Forma                             |
| 2                               | Imię                                        | Nazwa 1                           |
| 3                               | Drugie imię                                 | Nazwa 1                           |
| 4                               | Nazwisko                                    | Nazwa 1                           |
| 5                               | Sufiks                                      | Nie importowane                   |
| 6                               | Firma                                       | Nie importowane                   |
| 7                               | Dział                                       | Nie importowane                   |
| 8                               | Stanowisko                                  | Nie importowane                   |
| 9                               | Adres służbowy - ulica                      | Ulica nr                          |
| 10                              | Adres służbowy - ulica 2                    | Nie importowane                   |
| 11                              | Adres służbowy - ulica 3                    | Nie importowane                   |
| 12                              | Adres służbowy - miejscowość                | Kod, miejscowość                  |
| 13                              | Adres służbowy - województwo                | Nie importowane                   |
| 14                              | Adres służbowy - kod pocztowy               | Kod, miejscowość                  |
| 15                              | Adres służbowy - kraj                       | Kraj                              |
| 16                              | Adres domowy - ulica                        | Nie importowane                   |
| 17                              | Adres domowy - ulica (2)                    | Nie importowane                   |
| 18                              | Adres domowy - ulica (3)                    | Nie importowane                   |
| 19                              | Adres domowy - miejscowość                  | Nie importowane                   |
| 20                              | Adres domowy - województwo                  | Nie importowane                   |
| 21                              | Adres domowy - kod pocztowy                 | Nie importowane                   |
| 22                              | Adres domowy - kraj                         | Nie importowane                   |
| 23                              | Inny adres - ulica                          | Nie importowane                   |
| 24                              | Inny adres - ulica 2                        | Nie importowane                   |
| 25                              | Inny adres - ulica 3                        | Nie importowane                   |
| 26                              | Inny adres - miejscowość                    | Nie importowane                   |
| 27                              | Inny adres - województwo                    | Nie importowane                   |
| 28                              | Inny adres - kod pocztowy                   | Nie importowane                   |
| 29                              | Inny adres - kraj                           | Nie importowane                   |
| 30                              | Telefon asystenta                           | Nie importowane                   |
| 31                              | Faks służbowy                               | Nr faksu                          |
| 32                              | Telefon służbowy                            | Pole 2                            |
| 33                              | Telefon służbowy 2                          | Nie importowane                   |
| 34                              | Wywołanie zwrotne                           | Nie importowane                   |
| 35                              | Telefon w samochodzie                       | Nie importowane                   |
| 36                              | Główny telefon do firmy                     | Nr telefonu                       |
| 37                              | Faks domowy                                 | Nie importowane                   |
| 38                              | Telefon domowy                              | Telefon prywatny                  |
| 39                              | Telefon domowy 2                            | Nie importowane                   |
| 40                              | ISDN                                        | Nie importowane                   |
| 41                              | Telefon komórkowy                           | Nr komórki                        |
| L                               | ر                                           | 1                                 |

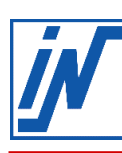

| 42                                                                                                    | Inny faks                                                                                                    | Nie importowane                                                                                                    |
|----------------------------------------------------------------------------------------------------|----------------------------------------------------------------------------------------------------|----------------------------------------------------------------------------------------------------|
| 43                                                                                                    | Inny telefon                                                                                                    | Nie importowane                                                                                                    |
| 44                                                                                                    | Pager                                                                                                    | Nie importowane                                                                                                    |
| 45                                                                                                    | Telefon podstawowy                                                                                                    | Pole 3                                                                                                    |
| 46                                                                                                    | Radiotelefon                                                                                                    | Nie importowane                                                                                                    |
| 47                                                                                                    | Telefon TTY/TDD                                                                                                    | Nie importowane                                                                                                    |
| 48                                                                                                    | Teleks                                                                                                    | Nie importowane                                                                                                    |
| 49                                                                                                    | Adres e-mail                                                                                                    | Adres e-mail                                                                                                    |
| 50                                                                                                    | Wyświetlana nazwa e-mail                                                                                                    | Adres                                                                                                    |
| 51                                                                                                    | Adres e-mail 2                                                                                                    | Nie importowane                                                                                                    |
| 52                                                                                                    | Wyświetlana nazwa e-mail 2                                                                                                    |                                                                                                    |
| 53                                                                                                    | Adres e-mail 3                                                                                                    | Nie importowane                                                                                                    |
| 54                                                                                                    | Wyświetlana nazwa e-mail 3                                                                                                    | Nie importowane                                                                                                    |
| 55                                                                                                    | Charakter informacji                                                                                                    | Nie importowane                                                                                                    |
| 56                                                                                                    | Dzieci                                                                                                    | Nie importowane                                                                                                    |
| 57                                                                                                    | Hobby                                                                                                    | Nie importowane                                                                                                    |
| 58                                                                                                    | Imię i nazwisko asystenta                                                                                                    | Nie importowane                                                                                                    |
| 59                                                                                                    | Informacje rozliczeniowe                                                                                                    | Nie importowane                                                                                                    |
| 60                                                                                                    | Inicjały                                                                                                    | Nie importowane                                                                                                    |
| 61                                                                                                    | Internetowe informacje wolny/zajęty                                                                                                    | Nie importowane                                                                                                    |
| 62                                                                                                    | Język                                                                                                    | Nie importowane                                                                                                    |
| 63                                                                                                    | Kategorie                                                                                                    | Nie importowane                                                                                                    |
|                                                                                                    |                                                                                                    |                                                                                                    |
| 64                                                                                                    | Konto                                                                                                    | Numer konta                                                                                                    |
| 64<br>65                                                                                                    | Konto<br>Lokalizacja                                                                                                    | Numer konta<br>Nie importowane                                                                                                    |
| 64<br>65<br>66                                                                                                    | Konto<br>Lokalizacja<br>Lokalizacja biura                                                                                                    | Numer konta<br>Nie importowane<br>Nie importowane                                                                                                    |
| 64<br>65<br>66<br>67                                                                                                    | Konto<br>Lokalizacja<br>Lokalizacja biura<br>Menedżer                                                                                                    | Numer konta<br>Nie importowane<br>Nie importowane<br>Osoba kontaktowa                                                                                                    |
| 64       65       66       67       68                                                                                                    | Konto<br>Lokalizacja<br>Lokalizacja biura<br>Menedżer<br>Notatki                                                                                                    | Numer konta<br>Nie importowane<br>Nie importowane<br>Osoba kontaktowa<br>Notatka                                                                                                    |
| 64<br>65<br>66<br>67<br>68<br>69                                                                                                    | Konto<br>Lokalizacja<br>Lokalizacja biura<br>Menedżer<br>Notatki<br>Numer ewidencyjny w organizacji                                                                                                    | Numer konta<br><i>Nie importowane</i><br><i>Nie importowane</i><br>Osoba kontaktowa<br>Notatka<br><i>Nie importowane</i>                                                                                                    |
| 64         65         66         67         68         69         70                                                                                                    | Konto<br>Lokalizacja<br>Lokalizacja biura<br>Menedżer<br>Notatki<br>Numer ewidencyjny w organizacji<br>Osoba polecająca                                                                                                    | Numer konta         Nie importowane         Nie importowane         Osoba kontaktowa         Notatka         Nie importowane         Nie importowane         Nie importowane                                                                                                    |
| 64         65         66         67         68         69         70         71                                                                                                    | KontoLokalizacjaLokalizacja biuraMenedżerNotatkiNumer ewidencyjny w organizacjiOsoba polecającaPESEL                                                                                                    | Numer konta         Nie importowane         Nie importowane         Osoba kontaktowa         Notatka         Nie importowane         Nie importowane         Pole 4                                                                                                    |
| 64         65         66         67         68         69         70         71         72                                                                                                    | Konto<br>Lokalizacja<br>Lokalizacja biura<br>Menedżer<br>Notatki<br>Numer ewidencyjny w organizacji<br>Osoba polecająca<br>PESEL<br>Płeć                                                                                                    | Numer konta         Nie importowane         Nie importowane         Osoba kontaktowa         Notatka         Nie importowane         Nie importowane         Pole 4         Nie importowane                                                                                                    |
| 64         65         66         67         68         69         70         71         72         73                                                                                                    | KontoLokalizacjaLokalizacja biuraMenedżerNotatkiNumer ewidencyjny w organizacjiOsoba polecającaPESELPłećPriorytet                                                                                                    | Numer konta         Nie importowane         Nie importowane         Osoba kontaktowa         Notatka         Nie importowane         Nie importowane         Pole 4         Nie importowane         Nie importowane         Nie importowane         Nie importowane         Nie importowane         Nie importowane         Nie importowane                                                                                                    |
| 64         65         66         67         68         69         70         71         72         73         74                                                                                                    | KontoLokalizacjaLokalizacja biuraMenedżerNotatkiNumer ewidencyjny w organizacjiOsoba polecającaPESELPłećPriorytetPrywatne                                                                                                    | Numer kontaNie importowaneNie importowaneOsoba kontaktowaNotatkaNie importowaneNie importowanePole 4Nie importowaneNie importowaneNie importowaneNie importowaneNie importowaneNie importowaneNie importowaneNie importowaneNie importowaneNie importowane                                                                                                    |
| 64         65         66         67         68         69         70         71         72         73         74         75                                                                                                    | KontoLokalizacjaLokalizacja biuraMenedżerNotatkiNumer ewidencyjny w organizacjiOsoba polecającaPESELPłećPriorytetPrywatnePrzebieg                                                                                                    | Numer konta         Nie importowane         Nie importowane         Osoba kontaktowa         Notatka         Nie importowane         Nie importowane         Pole 4         Nie importowane         Nie importowane         Nie importowane         Nie importowane         Nie importowane         Nie importowane         Nie importowane         Nie importowane         Nie importowane         Nie importowane         Nie importowane         Nie importowane         Nie importowane         Nie importowane                                                                                                    |
| 64         65         66         67         68         69         70         71         72         73         74         75         76                                                                                         | KontoLokalizacjaLokalizacja biuraMenedżerNotatkiNumer ewidencyjny w organizacjiOsoba polecającaPESELPłećPriorytetPrywatnePrzebiegRocznica                                                                                                    | Numer kontaNie importowaneNie importowaneOsoba kontaktowaNotatkaNie importowaneNie importowanePole 4Nie importowaneNie importowaneNie importowaneNie importowaneNie importowaneNie importowaneNie importowaneNie importowaneNie importowaneNie importowaneNie importowaneNie importowaneNie importowaneNie importowaneNie importowaneNie importowaneNie importowane                                                                                                    |
| 64         65         66         67         68         69         70         71         72         73         74         75         76         77                                                                              | KontoLokalizacjaLokalizacja biuraMenedżerNotatkiNumer ewidencyjny w organizacjiOsoba polecającaPESELPłećPriorytetPrywatnePrzebiegRocznicaSerwer adresowy                                                                                           | Numer kontaNie importowaneNie importowaneOsoba kontaktowaNotatkaNotatkaNie importowaneNie importowanePole 4Nie importowaneNie importowane                                                                                                    |
| 64         65         66         67         68         69         70         71         72         73         74         75         76         77         78                                                                   | KontoLokalizacjaLokalizacja biuraMenedżerNotatkiNumer ewidencyjny w organizacjiOsoba polecającaPESELPłećPriorytetPrywatnePrzebiegRocznicaSerwer adresowySkrytka pocztowa                                                                           | Numer kontaNie importowaneNie importowaneOsoba kontaktowaNotatkaNotatkaNie importowaneNie importowanePole 4Nie importowaneNie importowane                                                                                                    |
| 64         65         66         67         68         69         70         71         72         73         74         75         76         77         78         79                                                        | KontoLokalizacjaLokalizacja biuraMenedżerNotatkiNumer ewidencyjny w organizacjiOsoba polecającaPESELPłećPriorytetPrywatnePrzebiegRocznicaSerwer adresowySkrytka pocztowaSłowa kluczowe                                                             | Numer kontaNie importowaneNie importowaneOsoba kontaktowaNotatkaNotatkaNie importowanePole 4Nie importowaneNie importowane                                                                                                    |
| 64         65         66         67         68         69         70         71         72         73         74         75         76         77         78         79         80                                             | KontoLokalizacjaLokalizacja biuraMenedżerNotatkiNumer ewidencyjny w organizacjiOsoba polecającaPESELPłećPriorytetPrywatnePrzebiegRocznicaSerwer adresowySkrytka pocztowaSłowa kluczoweStrona sieci Web                                             | Numer kontaNie importowaneNie importowaneOsoba kontaktowaNotatkaNotatkaNie importowaneNie importowanePole 4Nie importowaneNie importowaneNie importowaneNie importowaneNie importowaneNie importowaneNie importowaneNie importowaneNie importowaneNie importowaneNie importowaneNie importowaneNie importowaneNie importowaneNie importowaneStrona WWW                                                                                                    |
| 64         65         66         67         68         69         70         71         72         73         74         75         76         77         78         79         80         81                                  | KontoLokalizacjaLokalizacja biuraMenedżerNotatkiNumer ewidencyjny w organizacjiOsoba polecającaPESELPłećPriorytetPrywatnePrzebiegRocznicaSerwer adresowySkrytka pocztowaSłowa kluczoweStrona sieci WebUrodziny                                     | Numer kontaNie importowaneNie importowaneOsoba kontaktowaNotatkaNotatkaNie importowaneNie importowanePole 4Nie importowaneNie importowane                                                                                                    |
| 64         65         66         67         68         69         70         71         72         73         74         75         76         77         78         79         80         81         82                       | KontoLokalizacjaLokalizacja biuraMenedżerNotatkiNumer ewidencyjny w organizacjiOsoba polecającaPESELPłećPriorytetPrywatnePrzebiegRocznicaSerwer adresowySkrytka pocztowaSłowa kluczoweStrona sieci WebUrodzinyUżytkownik 1                         | Numer kontaNie importowaneNie importowaneOsoba kontaktowaNotatkaNotatkaNie importowaneNie importowanePole 4Nie importowaneNie importowaneNie importowaneNie importowaneNie importowaneNie importowaneNie importowaneNie importowaneNie importowaneNie importowaneStrona WWWNie importowaneNie importowane                                                                                                    |
| 64         65         66         67         68         69         70         71         72         73         74         75         76         77         78         79         80         81         82         83            | KontoLokalizacjaLokalizacja biuraMenedżerNotatkiNumer ewidencyjny w organizacjiOsoba polecającaPESELPłećPriorytetPrywatnePrzebiegRocznicaSerwer adresowySkrytka pocztowaSłowa kluczoweStrona sieci WebUrodzinyUżytkownik 1Użytkownik 2             | Numer kontaNie importowaneNie importowaneOsoba kontaktowaNotatkaNotatkaNie importowaneNie importowanePole 4Nie importowaneNie importowane                                              |
| 64         65         66         67         68         69         70         71         72         73         74         75         76         77         78         79         80         81         82         83         84 | KontoLokalizacjaLokalizacja biuraMenedżerNotatkiNumer ewidencyjny w organizacjiOsoba polecającaPESELPłećPriorytetPrywatnePrzebiegRocznicaSerwer adresowySkrytka pocztowaSłowa kluczoweStrona sieci WebUrodzinyUżytkownik 1Użytkownik 2Użytkownik 3 | Numer kontaNie importowaneNie importowaneOsoba kontaktowaNotatkaNotatkaNie importowaneNie importowanePole 4Nie importowaneNie importowane |

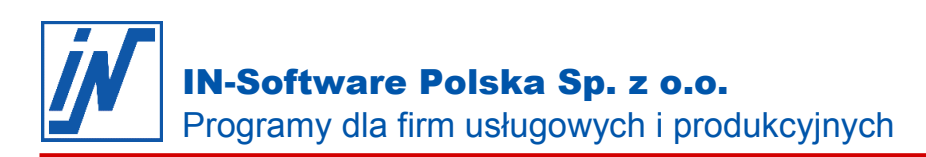

|      | Współma                                | ułżonek                                                                                       |                                                                                                    |                                  |                                                                                                    | Nie impo                                                                 | rtowane          |                                |
|------|----------------------------------------|-----------------------------------------------------------------------------------------------|----------------------------------------------------------------------------------------------------|----------------------------------|----------------------------------------------------------------------------------------------------|--------------------------------------------------------------------------|------------------|--------------------------------|
|      | Zawód                                  |                                                                                               |                                                                                                    |                                  |                                                                                                    | Nie impo                                                                 | rtowane          |                                |
| .10. | Po zakończeni                          | u mapowania<br>vień schematu                                                                  | a dialog po                                                                                                    | winien wyę                       | jlądać podo                                                                                                    | bnie do ob                                                               | razka:           |                                |
|      | Nazwy kolumn                           | Przypis<br>Kliknij na tytuły k                                                                | anie ko<br>kolumn w górnej 1                                                                                                    | <b>olumn</b><br>abeli, aby ustal | <b>do pól</b><br>é pola do importu.                                                                             | <kliknii aby="" i<="" th=""><th>Kliiknii aby i A</th><th></th></kliknii> | Kliiknii aby i A |                                |
|      | Przypisanie                            | Tytuł                                                                                         | Imię                                                                                                    | Drugie imię                      | Nazwisko                                                                                                    | Sufiks                                                                   | Firma            | <u>P</u> odpowiedź             |
|      | <b>kolumn</b><br>Ustawienia<br>końcowe | <                                                                                             | Ma Igorzata<br>Justyn<br>Klara                                                                                                    |                                  |                                                                                                    |                                                                          | ~                |                                |
|      |                                        | Podgląd pól wy                                                                                | branych do impo                                                                                                    | rtu.                             |                                                                                                    |                                                                          |                  |                                |
|      |                                        | Adres e-mail                                                                                  | Kod, miejscow                                                                                                    | ość                              | Nazwa 1                                                                                                    |                                                                          | ^                | Nowa kolumn                    |
|      |                                        | MalgorzataDu.<br>JustynWoznia<br>KlaraChmiele<br>BlankaJasins<br>AgnieszkaZa<br>KazimieraKow. | <ul> <li>43-600 Jaworz</li> <li>17-111 Boćki</li> <li>11-041 Olsztyn</li> <li>03-971 Warsza</li> <li>04-605 Warsza</li> <li>20-357 Lublin</li> </ul> | no<br>awa<br>awa                 | Małgorzata Dude<br>Justyn Woźniak<br>Klara Chmielewsk<br>Blanka Jasińska<br>Agnieszka Zawad<br>Kazimiera Kowalc | k<br>a<br>zka<br>zyk                                                     |                  | Eormatuj kolurn<br>Usuń kolumn |
|      |                                        | (Dessielsure De                                                                               | 00 110 03-4-                                                                                                    |                                  | Dessis lawa Daba                                                                                                | Coto                                                                     |                  | i Anul                         |

- 2.12. Po zakończeniu ustawiania mapowania pól wciśnij przycisk "Dalej", aby przejść do etapu "Ustawienia końcowe".
- 2.13. Na dialogu "Ustawienia końcowe" ustaw typ karty, z jakim mają zostać stworzone importowane kontakty oraz co zrobić, jeżeli taki kontakt już istnieje w programie. Możesz zostawić domyślne ustawienia. Następnie wypełnij pole "Nazwa schematu". Pozwoli to zapisać dany schemat importu, co pozwoli programowi zapamiętać informacje o wybranym przez Ciebie mapowaniu kolumn. Następnie kliknij "Dalej".
- 2.14. Kliknij "Rozpocznij import" rozpocznie to proces importu kontaktów do IN-FORM'a. Na koniec tego procesu zostanie Ci pokazany dialog z informacją o ilości zaimportowanych rekordów.

| Nowe rekordy (16) Nadpisane rekordy (0)                                                                        |            |
|----------------------------------------------------------------------------------------------------|------------|
| Rekordy ze zignorowanymi polami (0)                                                                            |            |
| Zignorowane rekordy, ponieważ już istnieją (0)                                                                 |            |
| Zignorowane rekordy - nie było nazwy karty karto                                                               | teki (0)   |
| Dane zignorowane z powodu zbyt długiej nazwy k                                                                 | arty (0).  |
| Zignorowane rekordy - przyczyna nieznana (0)                                                                   |            |
|                                                                                                    |            |
|                                                                                                    |            |
|                                                                                                    |            |
|                                                                                                    |            |
|                                                                                                    |            |
| Neurodana                                                                                                    |            |
| Nowe dane.                                                                                                    |            |
| Nowe dane.                                                                                                    |            |
| Nowe dane.                                                                                                    |            |
| Nowe dane.                                                                                                    |            |
| Nowe dane.  Zapisz raport z importu jako plik  Wyświetl raport z importu w Windows-Explorer                    |            |
| Nowe dane.  Zapisz raport z importu jako plik  Wyświetl raport z importu w Windows-Explorer  Funkcje           | ОК         |
| Nowe dane.  Zapisz raport z importu jako plik  Wyświetl raport z importu w Windows-Explorer  Funkcje dodatkowe | <u>0</u> K |

2.15.